## Safari で Cookie を削除する方法

① Safariを起動し、メニューバーの[Safari]をクリックし、[環境設定]をクリックします。

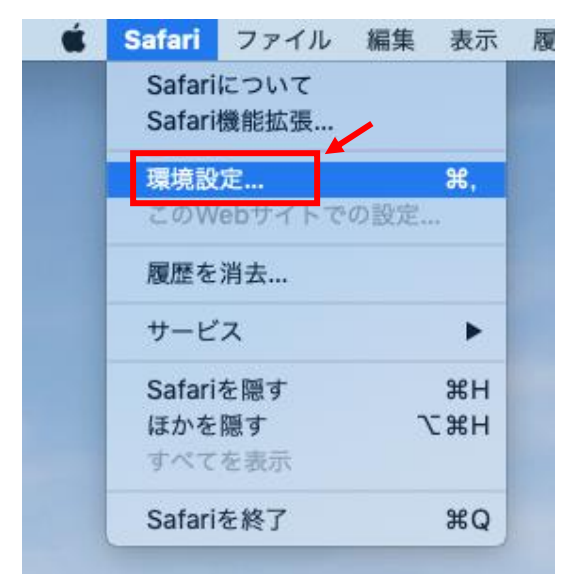

② [プライバシー]をクリックし、[Web サイトデータを管理]をクリックします。

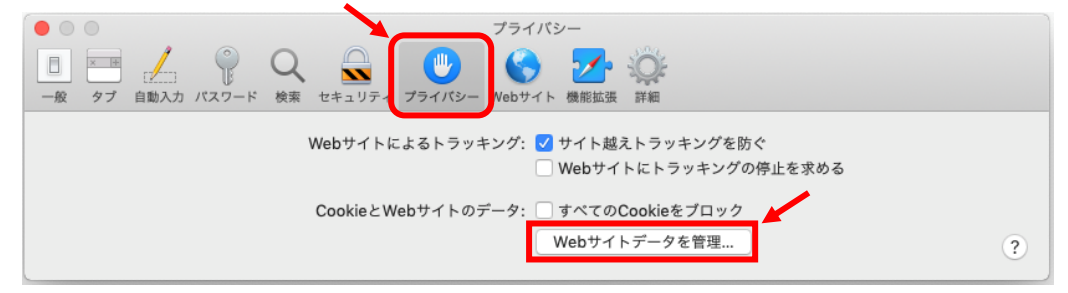

③ [すべてを削除]をクリックします。

|   | Q 検索<br>以下のWebサイトからのデータが保存されています。データはブラウズのトラッキングに使用されます。デ<br>ータを削除するとトラッキングは減りますが、WebサイトからログアウトされたりWebサイトの動作が変<br>更されることもあります。 |   |
|---|----------------------------------------------------------------------------------------------------|---|
| _ | wansei.ac.jp キャッシュ、Cookle、ローカルストレージ                                                                                            | ( |
|   |                                                                                                    |   |
|   |                                                                                                    |   |
|   |                                                                                                    |   |
|   |                                                                                                    |   |

④ [今すぐ削除]をクリックします。

|                           | コンピュータ上に表示されているWebサイトからの<br>保存データをすべて削除してもよろしいですか? |
|---------------------------|----------------------------------------------------|
| Contraction of the second | この操作は取り消せません。                                      |
| ?                         | キャンセル 今すぐ削除                                        |

⑤ 「保存済みの Web サイトデータなし」と表示されますので、
[完了]をクリックすると②の画面に戻ります。

| プライバシー   シー (*)   シー (*)   (*)   (*)   (*)   (*)   (*)   (*)   (*)   (*)   (*)   (*)   (*)   (*)   (*)   (*)   (*)   (*)   (*)   (*)   (*)   (*)   (*)   (*)   (*)   (*)   (*)   (*)   (*)   (*)   (*)   (*)   (*)   (*)   (*)   (*)   (*)   (*)   (*)   (*)   (*)   (*)   (*)   (*)   (*)   (*)   (*)   (*)   (*)   (*)   (*)   (*)   (*)   (*)   (*)   (*)   (*)   (*)   (*)   (*)   (*)   (*)   (* |   |
|----------------------------------------------------------------------------------------------------|---|
| Q. 検索<br>以下のWebサイトからのデータが保存されています。データはブラウズのトラッキングに使用されます。デ<br>ータを削除するとトラッキングは減りますが、WebサイトからログアウトされたりWebサイトの動作が変<br>更されることもあります。                                                                                                    | ? |
| 保存済みのWebサイトデータなし                                                                                                    |   |
|                                                                                                    | • |
| 割除すべてを削除                                                                                                    |   |

⑥ Safari を再起動します。